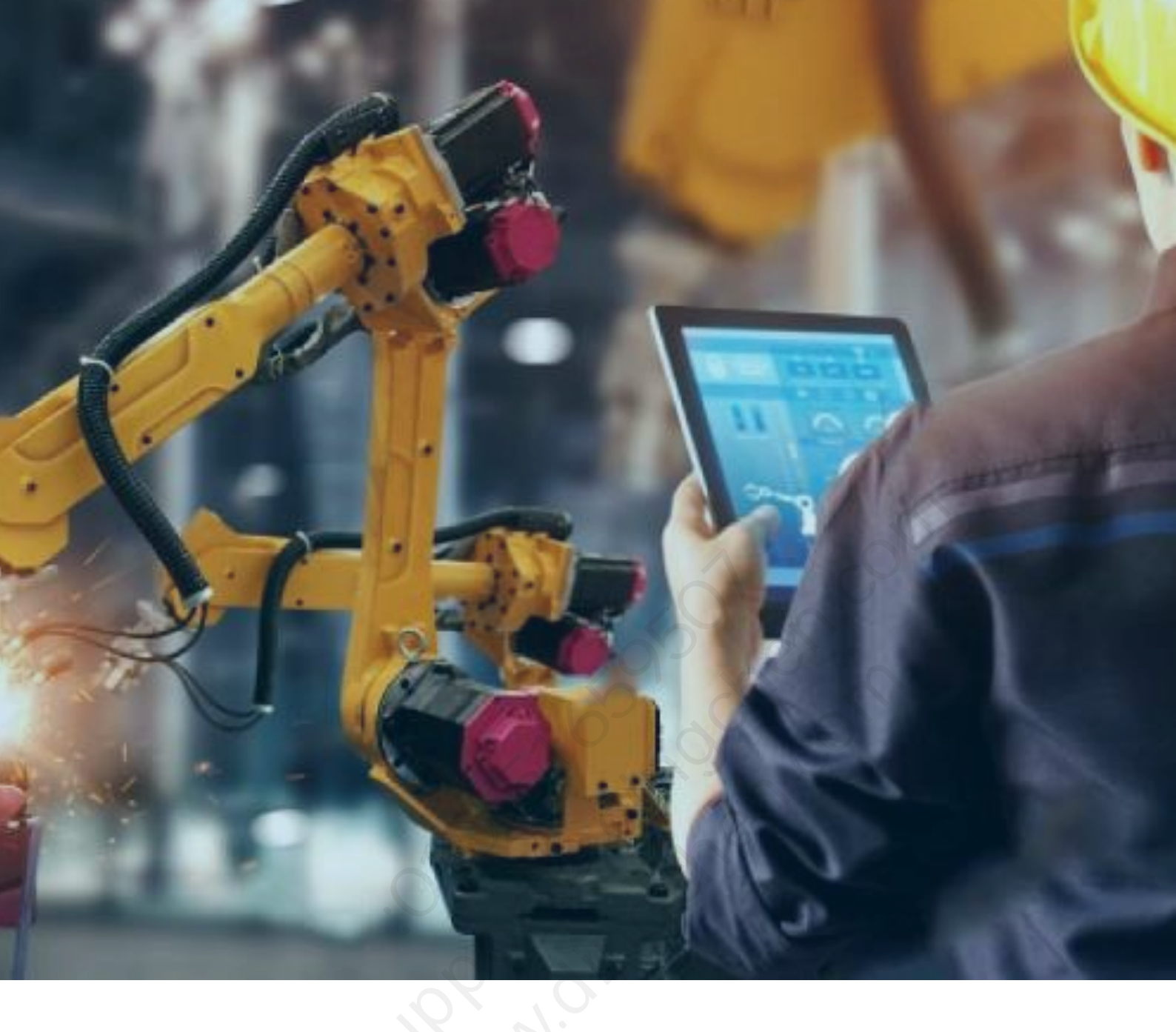

# Machine Edition 9.8 软件激活教程

北京东方鼎晨科技有限公司

2020年5月28日

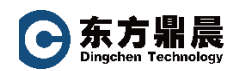

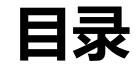

| 1. | .前言                                      | 3 |
|----|------------------------------------------|---|
| 2. | . Entitlement and Licensing              | 3 |
| 3. | . 最低配置要求                                 | 3 |
| 4. | . ELM 安装过程                               | 4 |
|    | 4.1 安装 Entitlement and Licensing Manager | 4 |
|    | 4.2 卸载 Entitlement and Licensing Manager | 6 |
| 5. | . 激活过程                                   | 6 |
|    | 5.1 激活和返回授权                              | 6 |
|    | 5.2 使用 Internet 访问激活授权                   | 6 |
|    | 5.3 在没有 Internet 访问的情况下激活授权              | 9 |
|    |                                          |   |

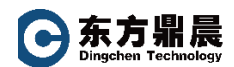

1. 前言

艾默生为所有 PAC 和 PACSystem™产品提供基于云的授权和许可管理,旨在帮助系统管理员颁发及返还许可证给其管理范围的设备。客户将有机会使用艾默生云服务管理以下实体:

•产品

•下载

•订单

•激活

•设备

## 2. Entitlement and Licensing

Machine Edition软件自9.8版本开始使用的授权工具变为Entitlement and Licensing (ELM)。ELM是一个桌面应用程序,与机器自动化解决方案软件产品(如PAC Machine Edition)一起分发。它充当艾默生云服务的客户应用程序,并允许客户轻松地与这些服务交 互。它用于激活受支持设备上的授权,将许可证绑定到该设备。它还可以通过将许可证返回到 云来管理许可证,从而使相关的授权可以在另一台设备上激活。

# 3. 最低配置要求

•物理机(ELM套件不能安装在虚拟机上)

•Windows 7 SP1、Windows 10或Windows Server 2012/2016/2019。

•至少1 GB的磁盘空间

•至少2 GB的RAM

北京东方鼎晨科技有限公司 Beijing Dingchen Technology Co., Ltd.

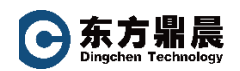

## 4. ELM 安装过程

ELM管理软件可以通过以下两种方式安装:将其单独的安装程序作为软件套件安装,或作

为MachineEdition软件产品安装的一部分安装。

#### 4.1 安装 Entitlement and Licensing Manager

在首次运行ELM安装文件时将启动向导安装。

- ① 点击运行LicenseToolSetup.exe。
- ② 点击Next。

| 😸 Entitlement and License Man | ager - InstallShield Wizard 💦 🗙 🗙                                                                                                    |
|-------------------------------|----------------------------------------------------------------------------------------------------|
|                               | Welcome to the InstallShield Wizard for<br>Entitlement and License Manager<br>The InstallShield(R) Wizard will install Entitlement and License<br>Manager on your computer. To continue, click Next.<br>WARNING: This program is protected by copyright law and<br>international treaties. |
|                               | < Back Next > Cancel                                                                                                    |

- ③ 勾选接受EULA条款。
- ④ 选择要安装的目标文件夹。

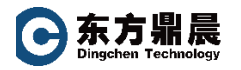

| 👘 Entitlem                    | ent and License Manager - InstallShield Wizard                                                                 | ×        |
|-------------------------------|----------------------------------------------------------------------------------------------------|----------|
| <b>Destinati</b><br>Click Nex | on Folder<br>It to install to this folder, or click Change to install to a different folder.                   | と        |
| Þ                             | Install Entitlement and License Manager to:<br>C:\Program Files (x86)\Emerson\Entitlement and License Manager\ | Change   |
|                               |                                                                                                    |          |
|                               |                                                                                                    |          |
|                               |                                                                                                    | co       |
| InstallShield -               |                                                                                                    | <u>,</u> |
|                               | < Back Next >                                                                                                  | Cancel   |

#### ⑤ 可以选择安装完整的安装包或自定义安装单个组件。建议选择完整安装包。

| 🖟 Entitlement a   | nd License Manager - InstallShield Wizard                                                                            | ×      |
|-------------------|----------------------------------------------------------------------------------------------------|--------|
| Setup Type        |                                                                                                    | 4.     |
| Choose the se     | etup type that best suits your needs.                                                                                |        |
| Please select a   | a setup type.                                                                                                    |        |
| Complete          |                                                                                                    |        |
|                   | All program features will be installed. (Requires the most disk space.)                                              |        |
| OCustom           |                                                                                                    |        |
|                   | Choose which program features you want installed and where the<br>will be installed. Recommended for advanced users. | ey.    |
|                   |                                                                                                    |        |
|                   |                                                                                                    |        |
| InstallShield ——— |                                                                                                    |        |
|                   | < Back Next >                                                                                                    | Cancel |

- ⑥ 安装向导完成后,单击"完成"。
- 注意: 在运行程序之前不需要重新启动。

**今东方**鼎晨 Dingchen Technology

#### 4.2 卸载 Entitlement and Licensing Manager

- ① 在系统控制面板中选择添加或删除程序
- ② 在添加或删除程序中,找到entitled Entitlement and Licensing Manager
- ③ 右键选择Uninstall,需要等待一段时间完成卸载。

## 5. 激活过程

#### 5.1 激活和返回授权

通过点击激活按钮,ELM软件将检测目标设备是否可以通过互联网访问艾默生云服务。如 果有访问权限,软件将提示用户输入其激活码并尝试自动授予软件许可证。如果目标设备上没 有internet访问,则用户需要复制或记录其设备锁定代码,并从具有internet访问的第二个设备 手动激活其设备。

如果由于某种原因, 计算机设备被损坏或毁坏, 并且无法手动归还许可证, 客户可以致电技术支持以从激活的许可证中恢复。

"返回"按钮将帮助客户将以前激活的许可证返回给许可证管理器。

## 5.2 使用 Internet 访问激活授权

用户可以使用两种方法激活他们的软件。这两种方法的差异取决于目标本地计算机是否可以直接访问 internet。

如果目标本地计算机可以直接访问 internet,按照下述步骤进行激活

① 首先将待激活软件的计算机连接外部网络,在开始菜单里打开 Entitlement and License Manager,也可在桌面快捷方式打开。

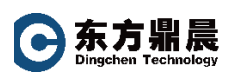

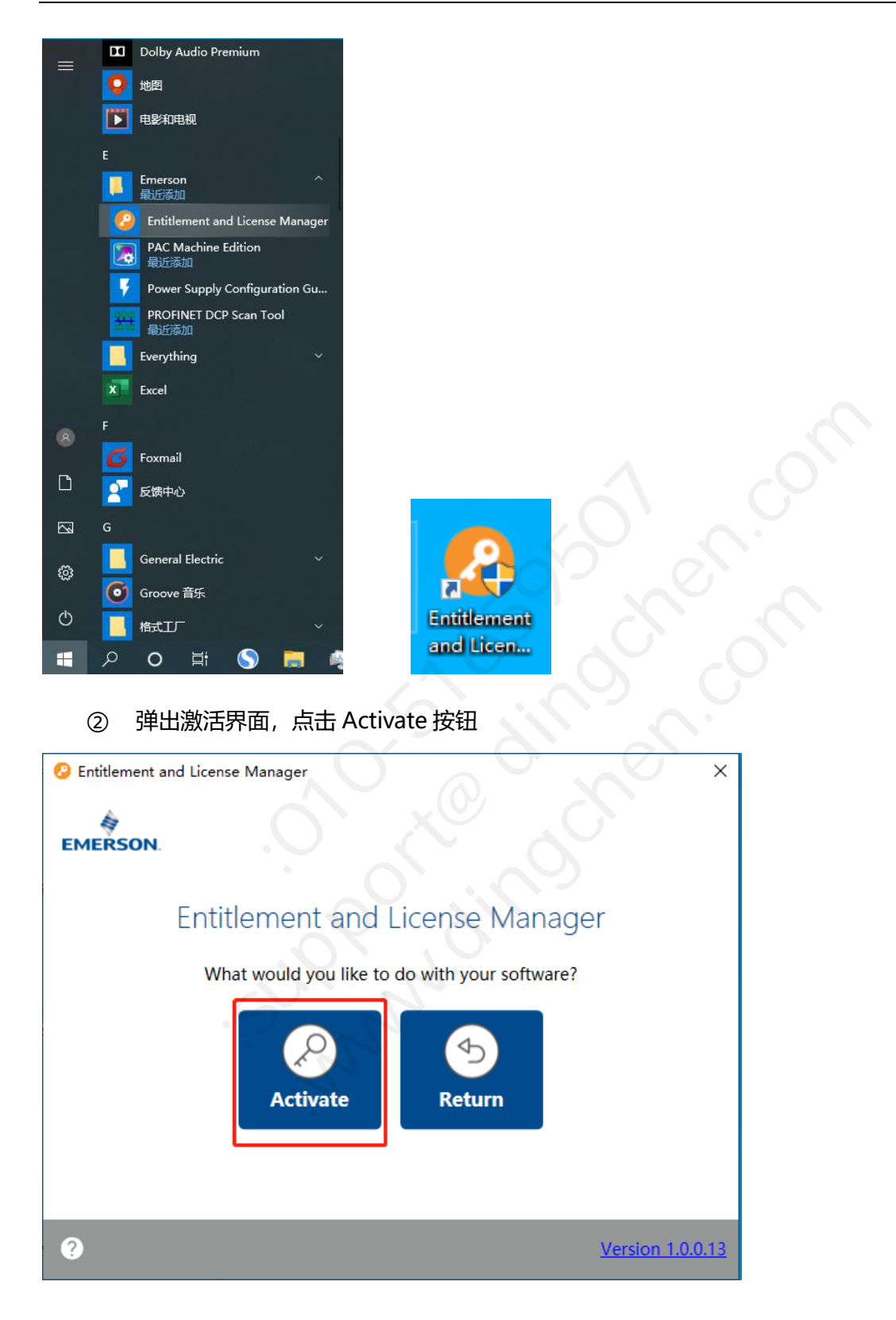

③ 输入邮件收到的激活码,点击 Activate

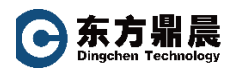

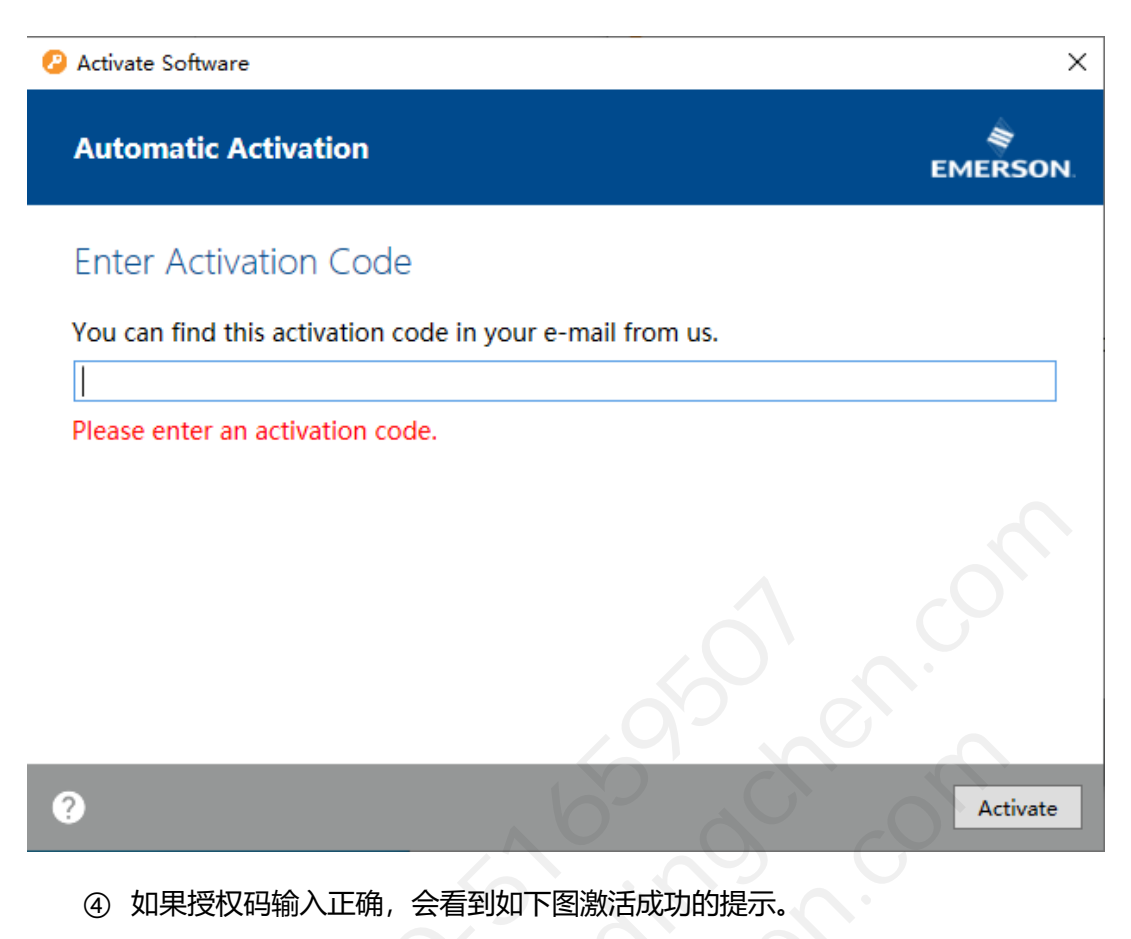

| Activ | ate Software                                                                                               |                                                   |
|-------|----------------------------------------------------------------------------------------------------|---------------------------------------------------|
| Aut   | omatic Activation                                                                                          | EMERSON                                           |
| Act   | ivation Status                                                                                             |                                                   |
| C     | The entitlement was activated and a license ha<br>manager.<br>You can now close the window or activate ano | s been installed on the license ther entitlement. |
|       | Activation Code:                                                                                           |                                                   |
|       |                                                                                                    |                                                   |
|       |                                                                                                    |                                                   |
|       |                                                                                                    |                                                   |
| ?     |                                                                                                    | Activate Mor                                      |

## ⑤ 打开 ME 软件,通过点击右上方 D 按钮可以显示当前软件已经激活成功。

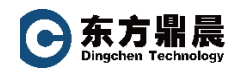

(此处也可以进行激活操作,激活后可通过 Report All License 按钮查看授权具体信息)

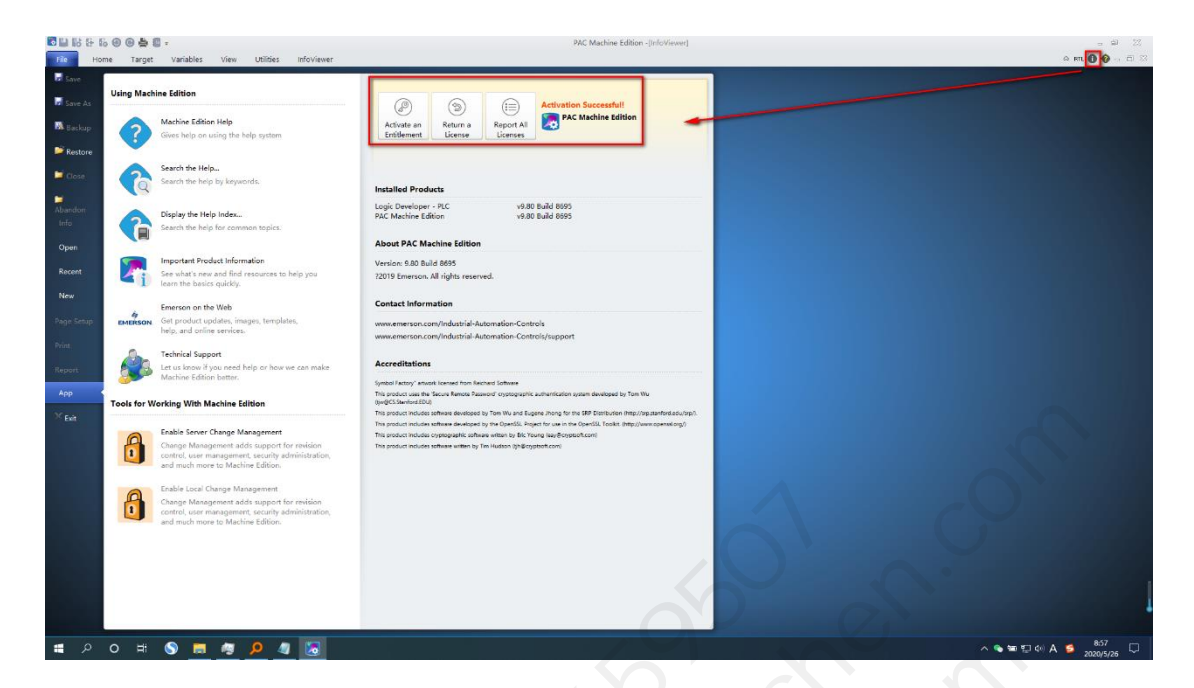

## 5.3 在没有 Internet 访问的情况下激活授权

如果需要激活的设备不能直接接入以太网,也可以按照下述步骤激活。(强烈建议连接 到以太网进行激活,因为它需要较少的步骤)

激活要求:

•第二台可接入互联网的设备

•可转移存储介质 (如 U 盘)

- ① 打开ELM软件,点击激活按钮
- ⑤ 写下或复制下一个屏幕上提供的设备锁定代码。设备锁定代码可以复制到txt文本文件并保存到U盘。注意:不要关闭此窗口。用户需要在步骤10中返回到它。

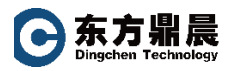

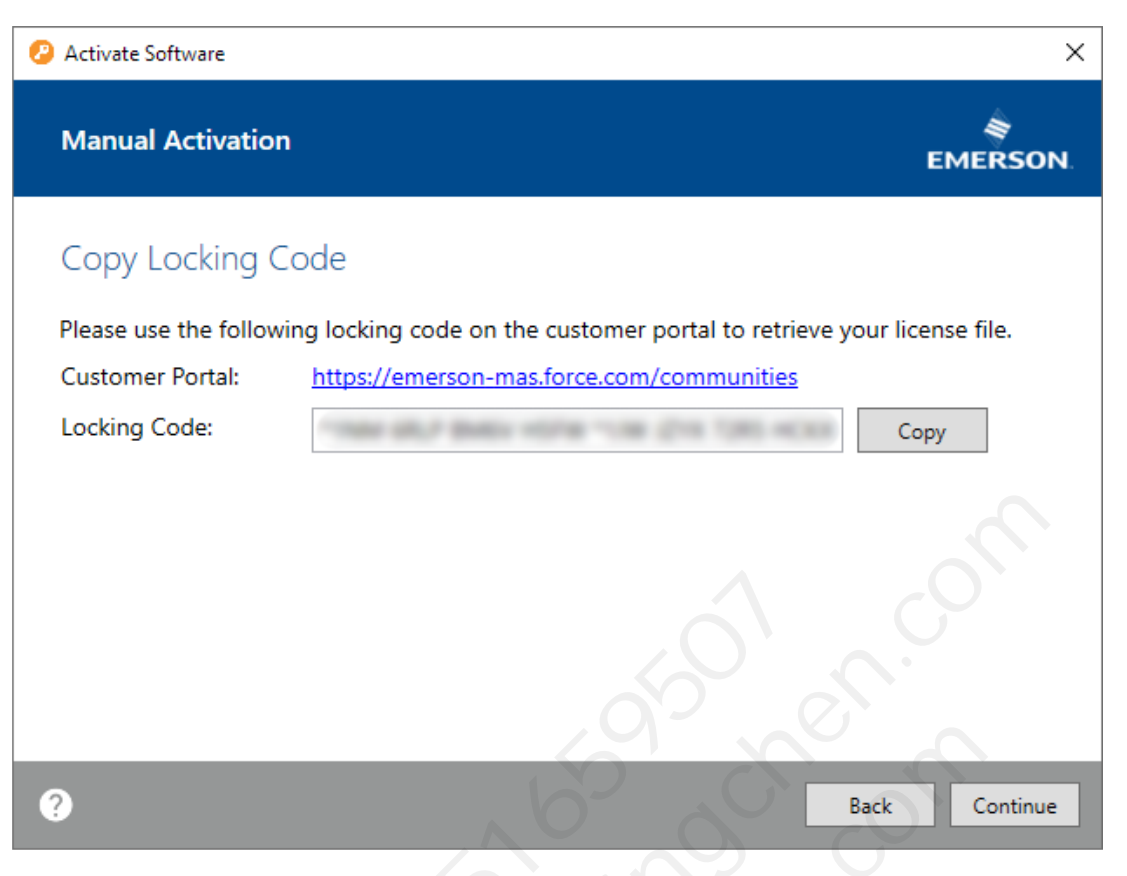

③ 从第二个可以上网的设备访问并登录艾默生客户中心网站(https://emerson-

mas.force.com/communities).

④ 从网站上找到 Software Orders and Downloads 选项卡,找到您的软件订单并单

击 Activate Manually 按钮。

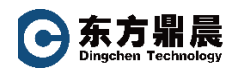

| MER          | SON                           |                                                                                 |                                                            |   |             | 4        | andio Coltonae    | ✓ Contact Us |
|--------------|-------------------------------|---------------------------------------------------------------------------------|------------------------------------------------------------|---|-------------|----------|-------------------|--------------|
| nowledge     | Community Orders Ass          | ets Cases                                                                       |                                                            |   | arch Knowle | edge 🔎   | Search or Ask the | Community 🔋  |
| Order Status | Software Order Download Reque | it RMA                                                                          |                                                            |   |             |          |                   |              |
| elcome:      | continue appeal con           |                                                                                 |                                                            |   |             |          |                   |              |
|              | 11/7/2019                     | PAC Customer<br>Emergency License<br>Part#:<br>License Expiration:<br>12/7/2019 | ACAL ALCON<br>CAR MIL<br>JAN MILTON                        | 0 | 1           | Activate | Manually          |              |
|              | 11/7/2019                     | PAC Customer<br>Emergency License<br>Part#:<br>License Expiration:<br>12/7/2019 | allelina" anti-<br>sirila Alle<br>faellina (anti-          | 0 | 1           | Activate | Manually          |              |
|              | 11/7/2019                     | PAC Customer<br>Emergency License<br>Part#:<br>License Expiration:<br>12/7/2019 | 1780auto <sup>2</sup> 4940<br>Millio fador<br>at/9017603at | 0 | 1           | Activate | Manualiy          |              |
|              | 11/7/2019                     | PAC Customer<br>Emergency License<br>Part#:<br>License Expiration:<br>12/7/2019 | lada Historia<br>Mile<br>Millio Mall                       | 0 | 1           | Activate | Manually          | -0           |
|              | 11/7/2019                     | PAC Customer<br>Emergency License<br>Part#:<br>License Expiration:<br>12/7/2019 | Addition (Sal)<br>Hard Hills<br>Kitcher Maark              | 0 | 1           | Activate | Manually          |              |
|              | 11/7/2019                     | PAC Customer<br>Emergency License                                               | ATLENAL<br>MURTH                                           | 0 | 1           | Activate | Manually          | 0            |
| AERSON       | Emerson. Consider It Solved.™ |                                                                                 |                                                            |   |             |          |                   |              |

⑤ 在设备锁定代码字段中, 输入或粘贴步骤 3 中由 ELM 软件提供的代码。

| <br>Knowledge Community Orders Assets Cases                              | s            | Search H  | Knowledge Search or Ask the C | ommunity 👩 |
|--------------------------------------------------------------------------|--------------|-----------|-------------------------------|------------|
|                                                                          |              |           |                               |            |
| Order Status Software Order Download Request RMA                         |              |           |                               |            |
| Velcome:                                                                 |              |           |                               |            |
| Order Activation                                                         |              |           |                               | ĺ          |
| Order Id: Cu:                                                            | stomer Name: |           |                               |            |
| Activating for myself<br>Activating for another user                     |              |           |                               |            |
|                                                                          |              |           |                               |            |
| Products Downloads                                                       |              |           |                               |            |
| Product                                                                  | Activated    | Available | Quantity To Activate          |            |
| PAC Customer Emergency License<br>Part#:<br>License Expiration:12/8/2019 | 0            | 1         | 1                             |            |
| Device Locking Code                                                      |              |           |                               |            |
|                                                                          |              |           |                               |            |
|                                                                          |              |           | Cancel Complete Active        | ition      |
|                                                                          |              |           |                               | 1          |
|                                                                          |              |           |                               |            |

T E L : +86-10-51659507 WEB: www.dingchen.com

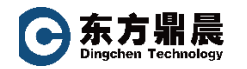

#### ⑥ 单击"完全激活"按钮

⑦ 单击 Download the license file 按钮

| MER          | SON                          |                             |               |            | 410 | Custo<br>~           | Contact Us |
|--------------|------------------------------|-----------------------------|---------------|------------|-----|----------------------|------------|
| nowledge     | Community Orders             | Assets Cases                |               | Search Knn | هر  | Search or Ask the Co | ommunity 👩 |
| Order Status | Software Order Download      | Request RMA                 |               |            |     |                      |            |
| lcome:       |                              |                             |               |            |     |                      |            |
| Or           | der                          |                             |               |            |     |                      |            |
| Ac           | tivation                     |                             |               |            |     |                      |            |
| Ord          | der Id: 🥡                    | Cus                         | istomer Name: |            |     |                      |            |
|              | Activation Completed succ    | essfully                    |               |            |     |                      |            |
|              |                              |                             |               |            |     |                      |            |
| Prod         | luct                         |                             |               |            |     | Activated            |            |
| Custo        | omer Emergency - Software Ke | y vX.X<br>ation: 12/07/2019 |               |            |     | 1                    |            |
| Parte        | e Dopin                      | 101.12/07/2019              |               |            |     |                      |            |
|              |                              |                             |               |            | -   |                      |            |

- ⑧ 解压缩下载的许可证文件。
- ⑨ 将解压缩的文件复制到 U 盘上, 然后拷贝到目标设备。
- ⑩ 将 USB 闪存驱动器插入目标设备,然后在 ELM 中单击继续。
- ① 单击 Browse 按钮并从 USB 闪存中选择解压缩的许可证文件。文件名是 lservrc。

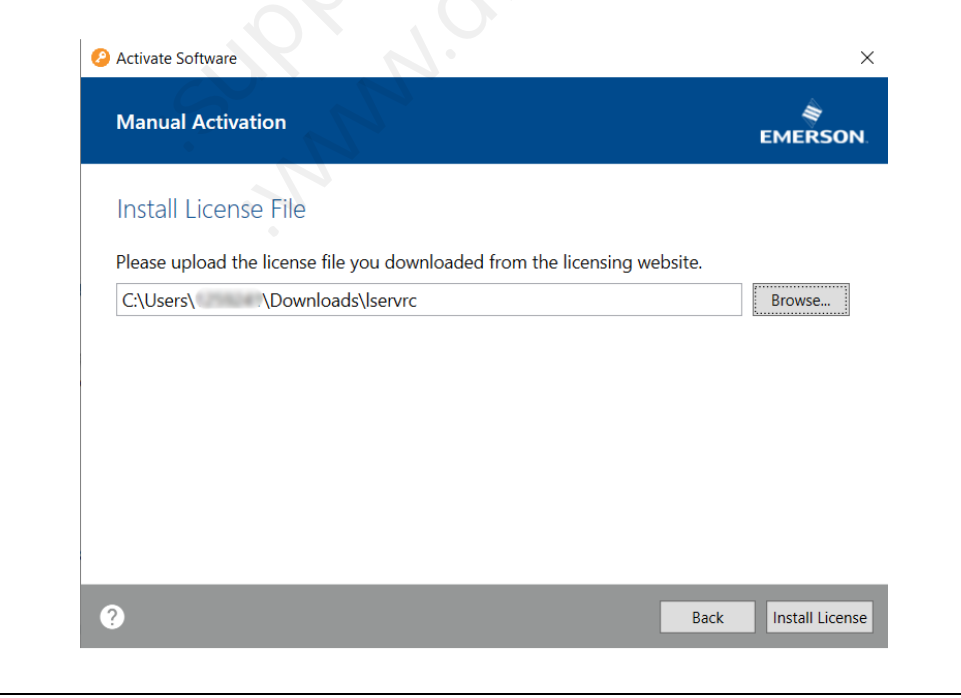

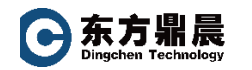

- 12 单击安装许可证。
- (13) 将显示一个屏幕,提醒用户激活成功。

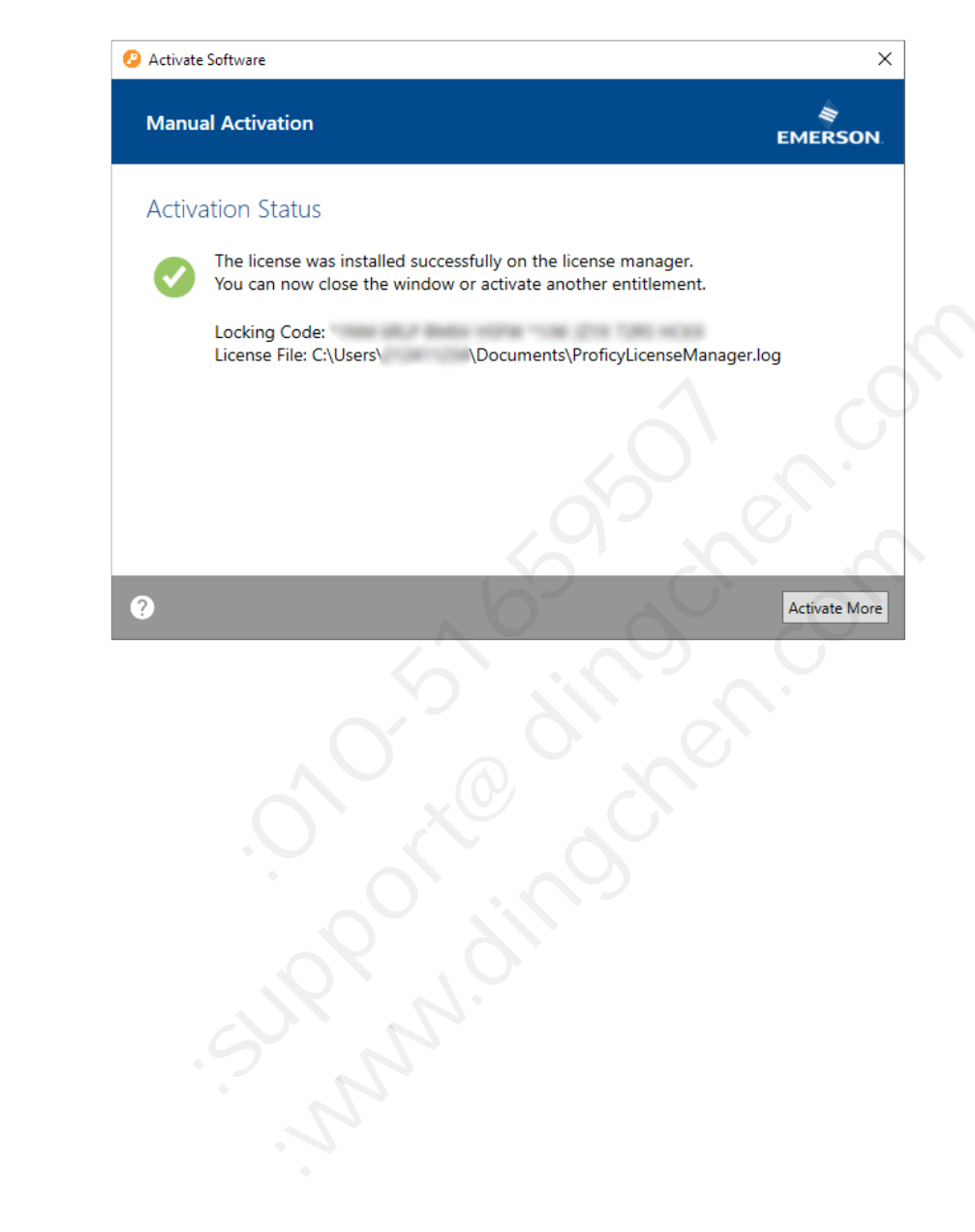